## **Table of Contents**

| Introduction                                                                                                    |        | 1.1            |
|----------------------------------------------------------------------------------------------------|--------|----------------|
| Mendaftar Sebagai Asesor Seleksi PPG Pra Jabatan 2022                                                                |        | 1.2            |
| Calon Asesor Seleksi PPG Pra Jabatan dari unsur Guru, Kepala Sekolah, Pengawas Sekolah, Penilik, Widya<br>Widyaprada | iswara | , dan<br>1.2.1 |
| Calon Asesor Seleksi PPG Pra Jabatan dari unsur Praktisi Pendidikan, Akademisi, Dosen, dan Asesor Profe              | sional |                |
| Calon Asesor Seleksi PPG Prajabatan Melengkapi Biodata Diri                                                          | 1.3    | 1.2.2          |
| Calon Asesor Seleksi PPG Prajabatan Mengajukan Verval Biodata Diri                                                   |        | 1.4            |
| Asesor Melakukan Update Biodata Diri                                                                                 |        | 1.5            |

### PANDUAN PENGGUNAAN APLIKASI

# PPG PRA JABATAN UNTUK ASESOR SELEKSI PPG PRAJABATAN 2022

KEMENTERIAN PENDIDIKAN DAN KEBUDAYAAN

**REPUBLIK INDONESIA** 

#### 1. Mendaftar Sebagai Asesor Seleksi PPG Pra Jabatan

Dalam proses seleksi peserta PPG Pra Jabatan calon peserta akan diseleksi dan dinilai baik seleksi administrasi maupun seleksi akademik. Dalam proses seleksinya salah satu pihak yang melakukan penilaian adalah Asesor Seleksi PPG Pra Jabatan. Sebelum bertugas sebagai Asesor Seleksi PPG Pra Jabatan dalam program PPG Prajabatan 2022, setiap calon Asesor Seleksi PPG Pra Jabatan dapat melakukan pendaftaran sebagai Asesor Seleksi PPG Pra Jabatan. Unsur dari calon yang dapat mendaftar adalah individu yang berasal dari Guru, Pengawas Sekolah, Widyaiswara, Widyaprada, Praktisi Pendidikan, Akademisi, dan Dosen. Dalam bagian ini akan dijelaskan bagaimana langkah-langkah yang harus dilakukan untuk mendaftatr sebagai calon Asesor Seleksi PPG Pra Jabatan.

#### **1.1. Mendaftar Sebagai Asesor Seleksi PPG Pra Jabatan untuk Unsur Guru, Pengawas Sekolah, Widyaiswara, dan Widyaprada**

Berikut adalah langkah-langkah yang dilakukan untuk mendaftar sebagai Asesor Seleksi PPG Pra Jabatan dari unsur Guru, Pengawas Sekolah, Widyaiswara, dan Widyaprada :

- 1. Akses laman https://gtk.belajar.kemdikbud.go.id/.
- 2. Klik tombol Daftar pada card bagian PPG Pra Jabatan.

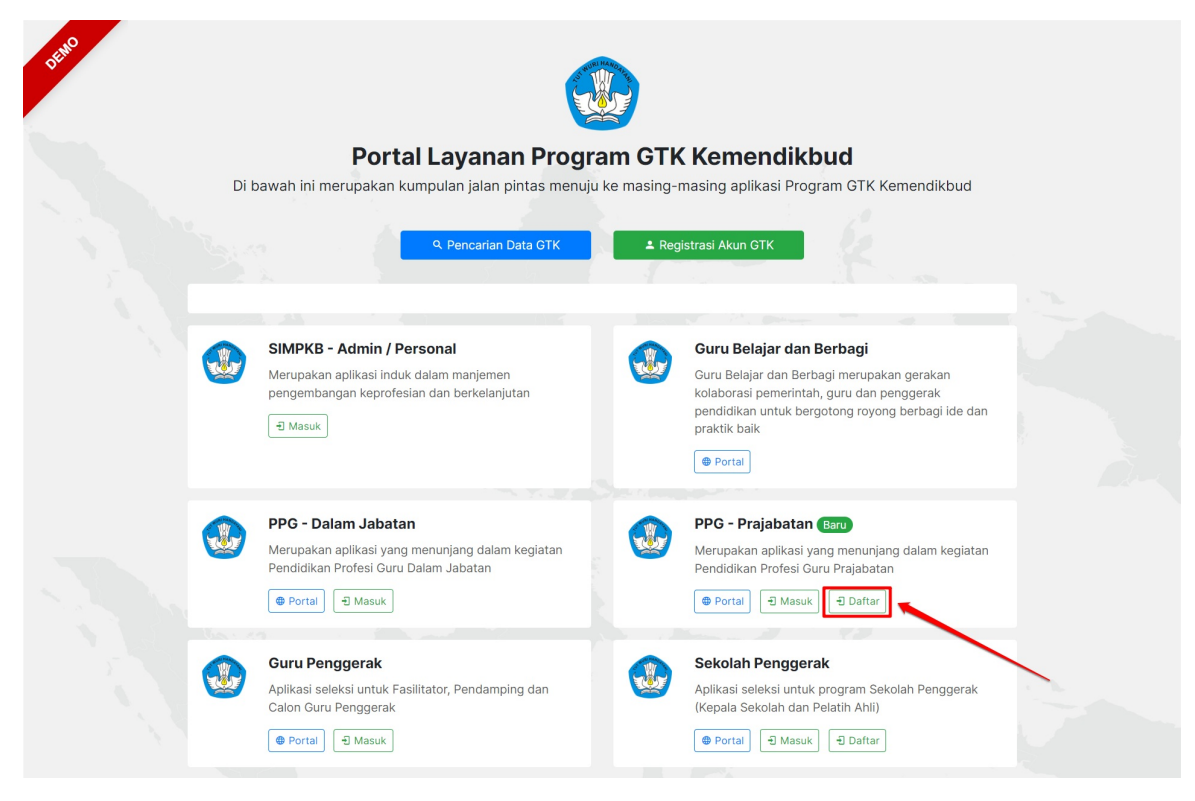

3. Pilih pendaftaran sebagai Asesor Seleksi PPG Pra Jabatan

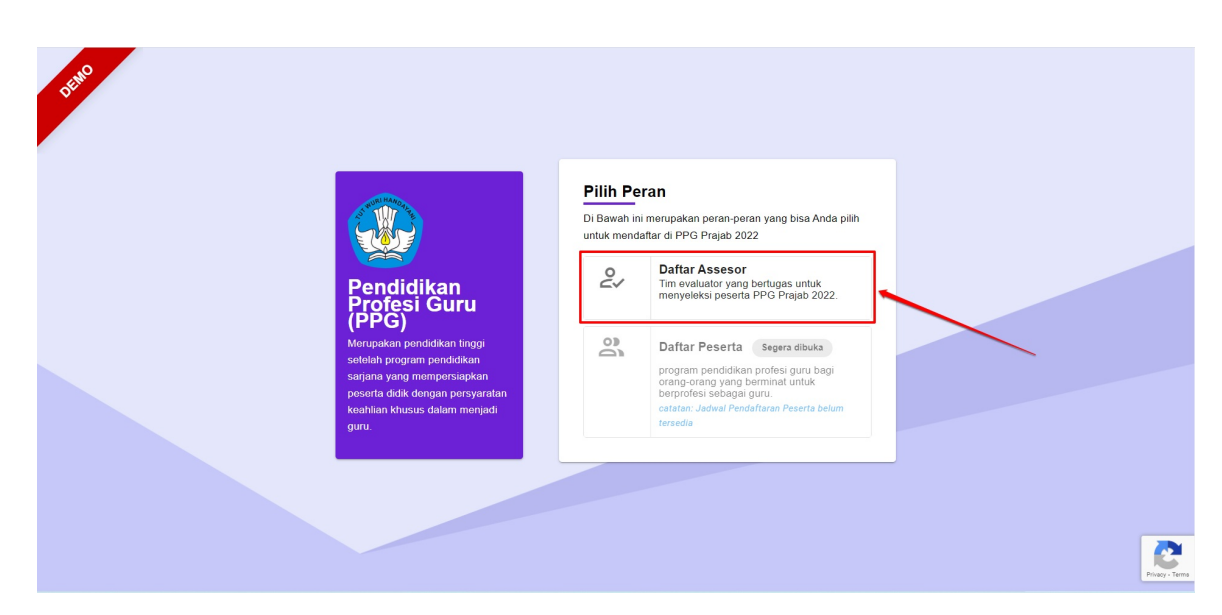

- 4. Anda akan diarahkan menuju laman pendaftaran, pilih **Daftar Asesor Seleksi PPG Pra Jabatan** untuk mendaftar sebagai Asesor Seleksi PPG Pra Jabatan.
- 5. Pilih unsur dengan Pilihan Guru, Pengawas Sekolah, Widyaiswara, atau Widyaprada sesuai dengan data Anda.

| BHO                          |                                    |                                  |          |
|------------------------------|------------------------------------|----------------------------------|----------|
|                              | Pilih Unsur                        | ×                                |          |
|                              | Silakan pilih Anda ingin mendaftar | Asesor dari unsur di bawah ini : | da pilih |
|                              | O Pengawas Sekolah                 | O Penilik                        |          |
| Pendi<br>Profe               | 🔘 Kepala Sekolah                   | 💽 Guru                           | 12.      |
| (PPG)<br>Merupakan           | O Widyaiswara                      | 🔘 Widyaprada                     |          |
| setelah proc<br>sarjana yan  | 🔿 Akademisi                        | O Dosen                          | gi       |
| peserta didi<br>keahilan kha | O Praktisi Pendidikan              | O Asesor Profesional             | lum      |
| guri.                        |                                    | BATAL PILIH                      |          |

- 6. Lakukan konfirmasi apakah Anda telah memiliki akun SIMPKB atau belum.
- 7. Klik Selanjutnya.

| DE | •                                                                                                    |                                                                                                    |
|----|----------------------------------------------------------------------------------------------------|----------------------------------------------------------------------------------------------------|
|    | Enclicita           Pencicita         Pencicita           Pencicita         Pencicita           Statistica         Pencicita           Statistica         Pencicita | Konfirmasi Akun         Anda ingin mendattarkan diri Anda sebagai Asesor dari<br>unsur Guru. Apakah Bapakibu sudah memiliki Akun<br>SimKKB         Image: Aga and Amemiliki Akun SIMPKB         Image: Belum, saya belum memiliki Akun SIMPKB         Image: Belum, saya belum memiliki Akun SIMPKB         Image: Belum memiliki Akun SIMPKB         Image: Belum memiliki Akun SIMPKB         Image: Belum me |

- 8. Ikuti langkah yang ditampilkan apabila Anda belum memiliki SIMPKB.
- 9. Apabila Anda telah memiliki akun SIMPKB silakan klik tombol **Masuk** untuk melanjutkan proses pendaftaran.

| 1000 |                                                                                                    |                                                                                                    |  |
|------|----------------------------------------------------------------------------------------------------|----------------------------------------------------------------------------------------------------|--|
|      | <image/> <section-header><section-header><section-header><section-header></section-header></section-header></section-header></section-header> | Informasi<br>Stakan kiki kumbal Masuk kemudian login menggunakan<br>Stadas dapat melakukan login menggunakan aku<br>belarati yang sudah tertati di SIMPKB Anda untuk<br>melanjukan pendattaran Asesor PPG Prajabatan:<br>MASUK |  |

- 10. Login menggunakan akun SIMPKB Anda.
- 11. Klik tombol Daftar, kemudian pilih pendaftaran sebagai Asesor Seleksi PPG Pra Jabatan.

| SIMPKB PPG PRAJAB | ≡ Beranda |                                                                                                    |
|-------------------|-----------|----------------------------------------------------------------------------------------------------|
| Beranda           |           | Selamat Datang, <b>MARSINTA HUTABARAT</b><br>Program Pendidikan Profesi Guru (PPG) - PRAJAB 2022<br>Anda berkesempatan menjadi bagian dari Program Pendidikan Profesi Guru - PRAJAB. Apakah Anda berminat, jika iya silahkan klik tombol <b>Daftar</b><br>Sekarang di bawah ini.<br>DAFTAR SEKARANC |
|                   |           |                                                                                                    |
|                   |           |                                                                                                    |

- 12. Pilih unsur sesuai dengan data Anda.
- 13. Centang pada bagian persetujuan proses pendaftaran, kemudian klik **Daftar**.

| SIMPKB PPG PRAJAB                                               | ≡ Beranda |                                                                                                    |    | HIPROGRAM/LAYANAN MARSINTA HUTABARAT                                 |
|-----------------------------------------------------------------|-----------|----------------------------------------------------------------------------------------------------|----|----------------------------------------------------------------------|
|                                                                 |           | Pendaftaran                                                                                                    | ×  |                                                                      |
| Dapatkan Disa<br>Informasi Terkini SIMPKB<br>Dengan Lebih Mudah |           | Anda termasuk dalam calon peserta PPG Prajab <b>Angkatan 1.</b><br>Peran Anda                                                                                      | AL | B. Apakah Anda berminat, jika iya silahkan klik tombol <b>Daftar</b> |
| CHARGE<br>MOSILE APPS                                           |           | Peserta - Program Profesi Guru Pra Jabatan<br>merupakan peran yang memiliki akses untuk mengikuti kegiatan yang<br>telah disusun pada PPG Prajabatan               |    |                                                                      |
|                                                                 |           | Asesor - Program Profesi Guru Pra Jabatan <ul> <li>merupakan peran yang memiliki akasa untuk mengikuti kegiatan yang telah disusun pada PPG Prajabatan.</li> </ul> |    |                                                                      |
|                                                                 | 1         | Unsur Asesor<br>Guru ~                                                                                                    |    |                                                                      |
|                                                                 |           | V Jika saya lolos semua tahap seleksi, saya bersedia mengikuti seluruh<br>kegiatan sebagai peserta PPG Prajabatan                                                  |    | 2                                                                    |
|                                                                 | 3         | DAFTAR                                                                                                    |    | 4                                                                    |

14. Selanjutnya akan tertampil card Biodata Diri.

| SIMPKB PPG PRAJAB                                                                                                    | =      | Beranda                                                                |                                                                                                    |
|----------------------------------------------------------------------------------------------------|--------|------------------------------------------------------------------------|----------------------------------------------------------------------------------------------------|
| <ul> <li>Beranda</li> <li>Biodata Diri</li> <li>ke Aplikasi SIMPKB</li> <li>Depatkan Verse<br/>Dengan Lebih Mudah</li> </ul> | SIMPKB |                                                                        | Selamat Datang, MARSINTA HUTABARAT   Program Pendidikan Profesi Guru (PPG) - PRAJAB 2022   Anda seduati Tahap 1 dapat Anda inhat di ama ina:   Langkah Seleksi Tahap 1   Langkah Seleksi Tahap 1   Daftar Riwayat Hidup (CV)     Kterangan Status   Langkah seleksi sudah selesal   Langkah selekai belum selesal/tidak lengkap     Langkah selekai belum selesal/tidak lengkap     Kteringen Status     Mathematika selekai belum selesal/tidak lengkap     Patikan Anda melengkapi semua tugas, agar dapat melakukan proses pengiriman berkas |
|                                                                                                    |        |                                                                        | r <b>ikas</b><br>gisi CV, pastikan Anda mengunduh dan melengkapi dokumen yang disyaratkan: Surat Pernyataan.<br>pol di bawah jika Anda belum mengunduh berkas.<br>Soloksi Tahan L Calon Posorta Program PPG - PPA TAB                                                                                                    |
|                                                                                                    | Bi     | iodata Diri<br>ada langkah ini Anda dihar<br>formasi Biodata Diri Anda | uskan melengkapi semua                                                                                                    |

15. Selanjutnya calon Asesor Seleksi PPG Pra Jabatan akan diminta untuk melengkapi biodata diri.

#### 1.2. Mendaftar Sebagai Asesor Seleksi PPG Pra Jabatan untuk Unsur Praktisi Pendidikan, Akademisi, dan Dosen

Berikut adalah langkah-langkah yang dilakukan untuk mendaftar sebagai Asesor Seleksi PPG Pra Jabatan dari unsur Praktisi Pendidikan, Akademisi, dan Dosen :

- 1. Akses laman https://gtk.belajar.kemdikbud.go.id/.
- 2. Klik tombol **Daftar** pada *card* bagian PPG Pra Jabatan.

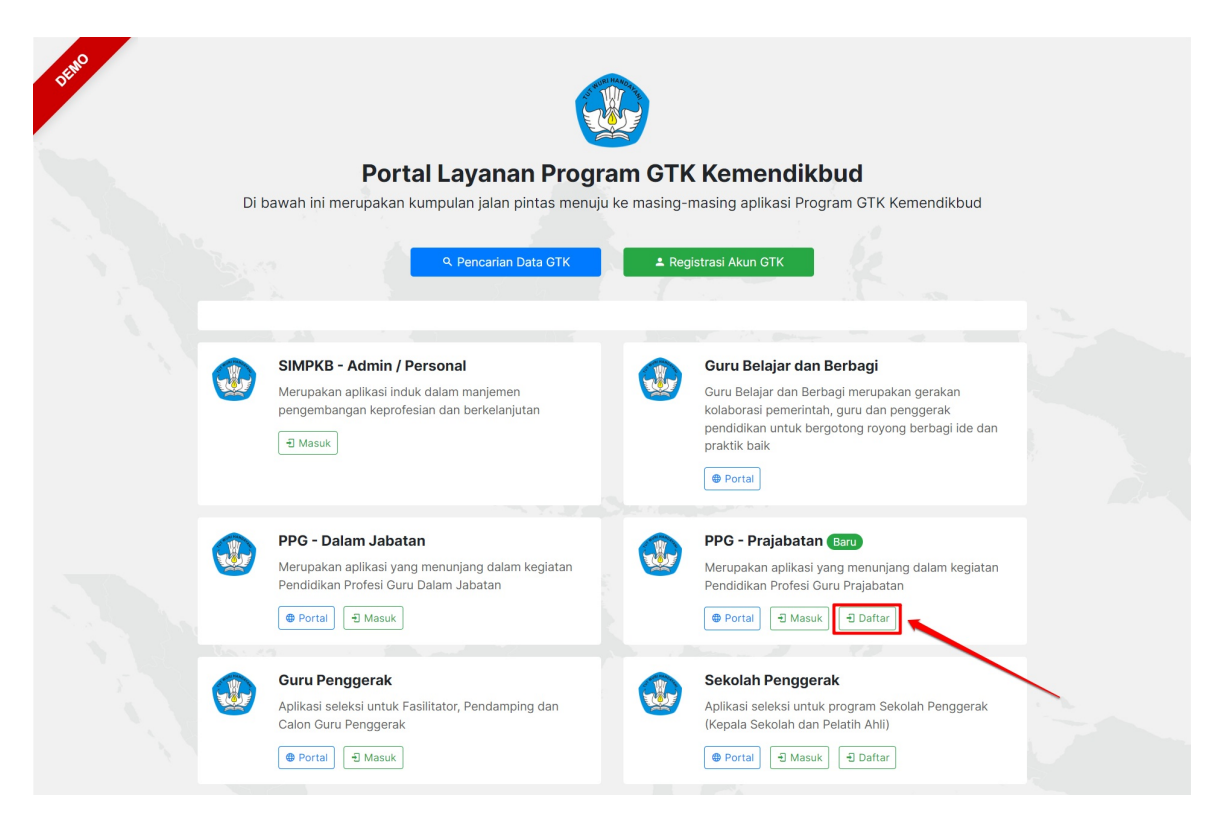

3. Pilih pendaftaran sebagai Asesor Seleksi PPG Pra Jabatan

| SHO |                                                                                                    |                                                                                                    |            |
|-----|----------------------------------------------------------------------------------------------------|----------------------------------------------------------------------------------------------------|------------|
|     | Pendidikan                                                                                                    | Pilih Peran         Di Bawah ini merupakan peran-peran yang bisa Anda pilih untuk mendetar di PPG Prajab 2022         O       Daftar Assesor         Tim evaluator yang bertugas untuk menyekeis pesira PPG Prajab 2022. |            |
|     | Merupakan pendidikan tinggi<br>setelah program pendidikan<br>sarjana yang mempersiapkan<br>poseta didik dengan persyaratan<br>keahilan kitusus dalam menjadi<br>guru. | Daftar Peserta Segera dibuka<br>program pendidikan profesi guru bagi<br>orango orang vanga berminat untuk<br>berprofesi sebagai guru.<br>catatari: Jadari Pendaftaran Peserta belum<br>tersedia                          |            |
|     |                                                                                                    |                                                                                                    | oy - Terms |

- 4. Anda akan diarahkan menuju laman pendaftaran, pilih **Daftar Asesor Seleksi PPG Pra Jabatan** untuk mendaftar sebagai Asesor Seleksi PPG Pra Jabatan.
- 5. Pilih unsur dengan Pilihan Praktisi Pendidikan, Akademisi, dan Dosen sesuai dengan data Anda.

| Refe |                                       |                                    |                                  |       |         |   |
|------|---------------------------------------|------------------------------------|----------------------------------|-------|---------|---|
|      |                                       | Pilih Unsur                        |                                  | ×     |         |   |
|      | CW.                                   | Silakan pilih Anda ingin mendaftar | Asesor dari unsur di bawah ini : | st    | a pilih |   |
|      |                                       | O Pengawas Sekolah                 | O Penilik                        |       |         |   |
|      | Pendi<br>Profe                        | 🔘 Kepala Sekolah                   | O Guru                           | !2    | L.      |   |
|      | (PPG)<br>Merupakan                    | O Widyaiswara                      | O Widyaprada                     |       |         |   |
|      | setelah prog<br>sarjana yan           | 🔿 Akademisi                        | Osen                             | gi    |         |   |
|      | peserta didi<br>keahlian khu<br>guru. | O Praktisi Pendidikan              | Asesor Profesional               | 11    |         |   |
|      |                                       |                                    | BATAL                            | 11.1H |         |   |
|      |                                       |                                    |                                  |       |         | 2 |
|      |                                       |                                    |                                  |       |         |   |

- 6. Isikan alamat surel aktif Anda
- 7. Klik Selanjutnya.

| 5 the |                                                                                                    |                                                                                                    |           |
|-------|----------------------------------------------------------------------------------------------------|----------------------------------------------------------------------------------------------------|-----------|
|       | With the end of the end of the e | Daftar Asesor<br>Silakan masukkan alamat surel Anda yang Aktif untuk<br>melanjutkan tahap berikutnya.<br>Alamat Surel <sup>®</sup><br>Calonasesor@gmail.com<br>SELANJUTNYA<br>Sudah punya Akun? Kembali |           |
|       |                                                                                                    |                                                                                                    | Reg: Teng |

8. Sistem akan mengirimkan pesan yang berisi tautan untuk melakukan konfirmasi pendaftaran Asesor Seleksi PPG Pra Jabatan.

| SHO |                                                                                                    |                                                                                                    |  |
|-----|----------------------------------------------------------------------------------------------------|----------------------------------------------------------------------------------------------------|--|
|     | <image/> <section-header><section-header><section-header><section-header></section-header></section-header></section-header></section-header> | Konfirmasi<br>Rami telah mengirimkan petunjuk, silakan cek surel<br>caloneeeor@gmail.com dan ikuti petunjuk berikutnya<br>Terima Kasih.<br>Kembali ke halaman Masuk |  |

9. Buka pesan yang dikirimkan sistem, kemudian klik tautan konfirmasi yang terdapat dalam isi pesan.

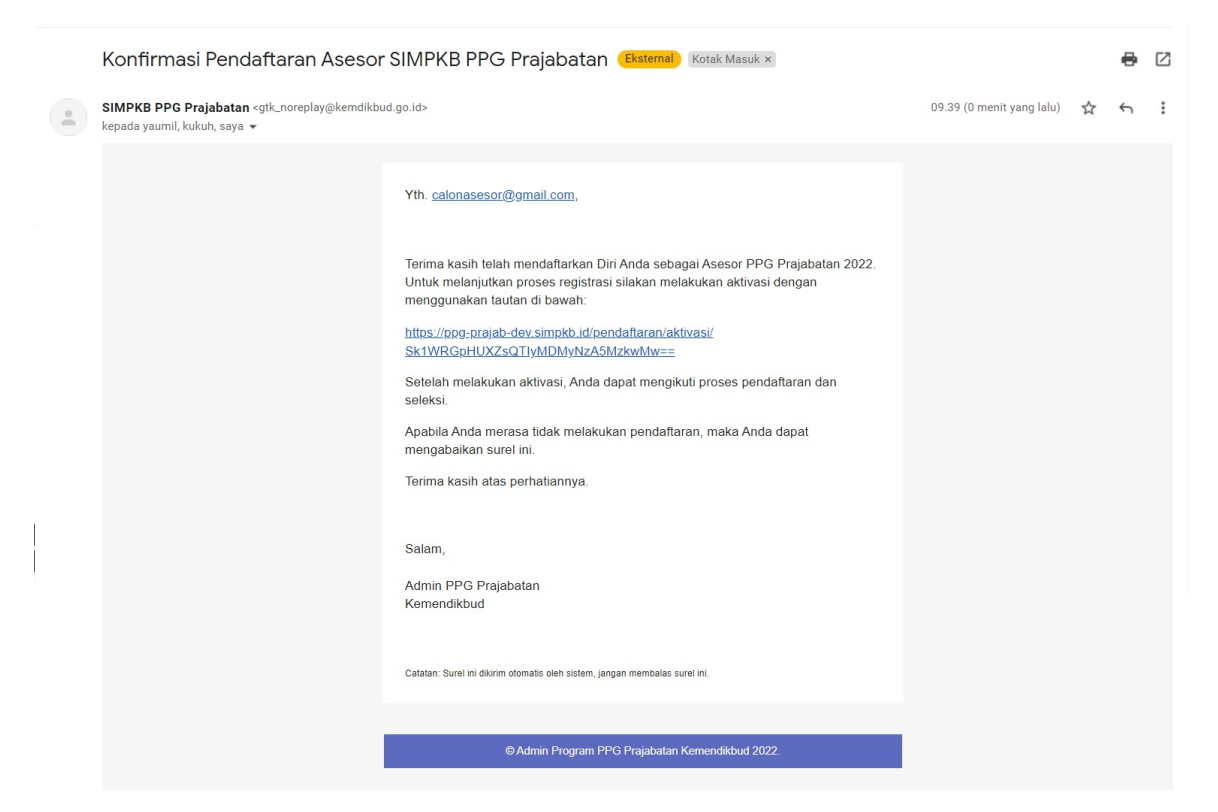

10. Isikan Nama, NIK dan tanggal lahir Anda, kemudian klik Lanjutkan.

| E BARO |                                            |                                                                                                    |  |
|--------|--------------------------------------------|----------------------------------------------------------------------------------------------------|--|
|        | <image/> <section-header></section-header> | Data Diri<br>Biskam masukkan data diri Anda sesuai identitas KTP yang<br>mara<br>WIRDIANTI BARAHIMA PUTRI<br>MIK* Tanggal Lahir*<br>13 f3 f045511011000<br>16 / 18<br>SELANJUTNYA |  |

11. Buat kata sandi untuk akun Anda, kemudian klik **Simpan**.

| Rade |                                                                                                    |                                                                                                    |  |
|------|----------------------------------------------------------------------------------------------------|----------------------------------------------------------------------------------------------------|--|
|      | <image/> <section-header><section-header><section-header><section-header></section-header></section-header></section-header></section-header> | Atur Kata Sandi<br>Biakan atur kata sandi Anda, Gunakan minimal 8 karaktar<br>dingan kombinasi Hurur dan Angka.<br>Kata Sandi **<br><br>Konfirmasi Kata Sandi *<br> |  |

- 12. Login menggunakan surel dan kata sandi yang telah dibuat sebelumnya.
- 13. Selanjutnya akan tertampil *card* **Biodata Diri**.

| DEMO                                                                                                    | SIMPKB PPG PRAJAB                                                | ≡ | Beranda                                 | 🗰 FROGRAM/LAVANAN) 🔘 WIRDIANTI BARAHIMA PUTRI                                                                                                    |
|----------------------------------------------------------------------------------------------------|------------------------------------------------------------------|---|-----------------------------------------|----------------------------------------------------------------------------------------------------|
| <ul> <li>▲</li> <li>▲</li></ul> | Beranda<br>Biodata Diri<br>ke Aplikasi SIMPKB<br>Dapatkan Periot | ſ | ©<br>FOTO<br>4X6                        | Selamat Datang, WIRDIANTI BARAHIMA PUTRI<br>Program Pendidikan Profesi Guru (PPG) - PRAJAB 2022<br>Anda sedam berada di seleksi Tahap 1 sebagai Asesor Program PPG - PRAJAB<br>Status selekai Tahap 1 dapat Anda lihat di laman ini.<br>Langkah Seleksi Tahap 1<br>Langkah Seleksi Status                                                                                                    |
|                                                                                                    | Dengan Lebih Mudah                                               | 0 | Informasi Unduh Be<br>Sebelum Anda meng | Daftar Rivayat Hidup (CV)         Keterangan Status : <ul> <li>Langkah seleksi sudah selesal</li> <li>Langkah seleksi butum selesal/tidak lengkap</li> <li>KIRIM BERKAS</li> </ul> <ul> <li>Pastikan Anda melengkapi semua tugas, agar dapat melakukan proses pengiriman berkas</li> </ul> rkas <ul> <li>pisi CV, pastikan Anda mengunduh dan melengkapi dokumen yang disyaratkan: Surat Pernyataan. pol di bawah ika Anda belum mengunduh berkas.</li> </ul> |
| Langkah-Langkah Seleksi Tahap I Calon Peserta Program PPG - PRAJAB<br>Biodata Diri<br>Pada langkah ini Anda diharuskan melengkapi semua<br>informasi Biodata Diri Anda                                                                                                    |                                                                  |   |                                         |                                                                                                    |

14. Selanjutnya calon Asesor Seleksi PPG Pra Jabatan akan diminta untuk melengkapi biodata diri.

#### 1.3. Calon Asesor Seleksi PPG Pra Jabatan Melengkapi Biodata Diri

Setelah calon Asesor Seleksi PPG Pra Jabatan melakukan pendaftaran, selanjutnya calon Asesor Seleksi PPG Pra Jabatan diharuskan melengkapi **Biodata Diri**. Berikut adalah langkah-langkah untuk melengkapi biodata diri calon Asesor Seleksi PPG Pra Jabatan :

- 1. Login kedalam SIM PPG menggunakan akun yang telah Anda gunakan mendaftar.
- 2. Pilih menu Biodata Diri

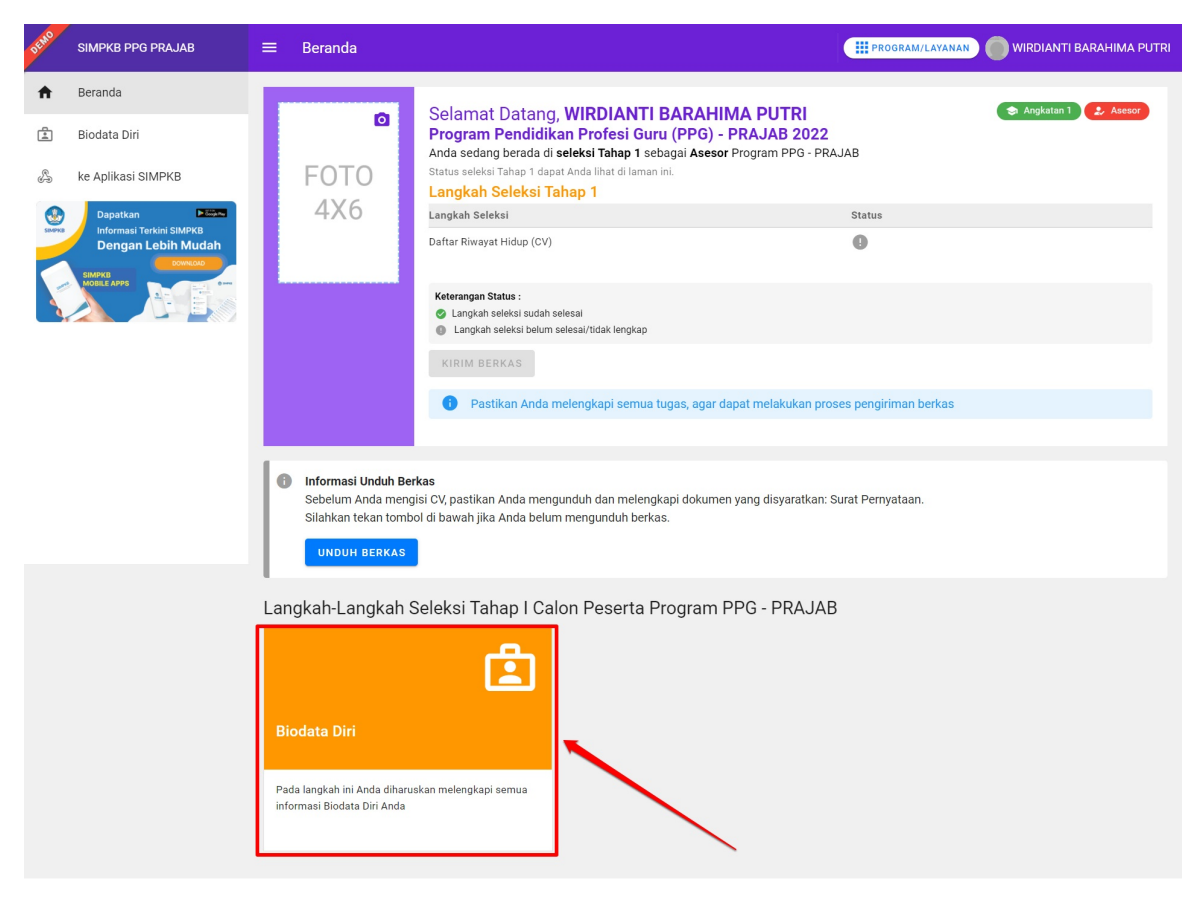

3. Anda akan diarahkan menuju detai biodata diri calon Asesor Seleksi PPG Pra Jabatan.

| DEMO               | SIMPKB PPG PRAJAB | ≡ Biodata Diri         |                                                                                                    | #PROGRAM/LAYANAN                | WIRDIANTI BARAHIMA PUTRI |
|--------------------|-------------------|------------------------|----------------------------------------------------------------------------------------------------|---------------------------------|--------------------------|
| ŧ                  | Beranda           | 1 Hai ! Silakan meleng | kapi informasi yang telah kami sediakan dibawah ini.                                                                                                    |                                 | 8                        |
| ٤                  | Biodata Diri      |                        |                                                                                                    |                                 |                          |
| ke Aplikasi SIMPKB |                   |                        | Biodata Diri<br>Anda sedang berada di seleksi tahap 1 pendaftaran Program PPG - PRAJAB<br>Anda memiliki waktu hingga tanggal 30 Maret 2022 pkl. 23.59 untuk menyelesaikan pe<br>Status | ngisian pada data Biodata Diri. | 🕏 Angkatan 1 🤰 Asesor    |
|                    | очиконо очиконо   |                        | Informasi Umum                                                                                                    | 0                               |                          |
|                    | MOBILE APPS       |                        | Informasi Rekening                                                                                                    | 0                               |                          |
| <u> </u>           |                   |                        | Pertanyaan Bagi Pendaftar                                                                                                    | 0                               |                          |
|                    |                   |                        | Kemampuan Menggunakan Teknologi                                                                                                    | 0                               |                          |
|                    |                   |                        | Prestasi                                                                                                    | 0                               |                          |
|                    |                   |                        | Dokumen Penting                                                                                                    | 0                               |                          |
|                    |                   |                        | Keterangan Status :<br>② Langkah seleksi sudah selesai<br>③ Status syarat Opsional, Apabila tidak memiliki maka tidak wajib diisi<br>④ Wajib diisi dan belum dilengkapi/diselesaikan   |                                 |                          |
|                    |                   | Informasi Umum         |                                                                                                    |                                 | ~                        |
|                    |                   | Informasi Rekening     |                                                                                                    |                                 | ~                        |
|                    |                   | Pertanyaan Bagi Per    | ndaftar                                                                                                    |                                 | ~                        |
|                    |                   | Kemampuan Mengg        | unakan Teknologi                                                                                                    |                                 | ~                        |
|                    |                   | Prestasi               |                                                                                                    |                                 | ~                        |
|                    |                   | Dokumen Penting        |                                                                                                    |                                 | •                        |

4. Lengkapi biodata bagian informasi umum dengan cara klik tombol Lengkapi pada bagian Informasi Umum.

| SIMPKB PPG PRAJAB                                           | ≡ Biodata Diri                                                                                                    |                                                                                                   | WIRDIANTI BARAHIMA PUTRI                                                              |
|-------------------------------------------------------------|----------------------------------------------------------------------------------------------------|---------------------------------------------------------------------------------------------------|---------------------------------------------------------------------------------------|
| f Beranda                                                   |                                                                                                    |                                                                                                   |                                                                                       |
| 🗈 Biodata Diri                                              | Informasi Umum                                                                                                    |                                                                                                   | ^                                                                                     |
| & ke Aplikasi SIMPKB                                        | Ubah/Lengkapi Informasi Umum                                                                                             |                                                                                                   | ✓ UBAH/LENGKAPI                                                                       |
| Degrature<br>Informasi Terkini SIMPKB<br>Dengan Lebih Mudah | Nama Lengkap<br>WRDIANTI BARAHIMA PUTRI<br>NIK (sesuai KTP)<br>3175045511011006<br>Alamat Domilisi Sekarang              | Jenis Kelamin<br>-<br>Tempat Lahir<br>-<br>nangal Lahir<br><b>15 Agustus 1990</b>                 | Alamat Surel Aktif<br>calonasesor@gmail.com<br>No. Ponsel Aktif<br>No. WhatsApp Aktif |
|                                                             | Informasi Tambahan<br>Profesi / Pekerjaan Saat Ini<br>-<br>Mama Instansi Tempat Bekerja Saat Ini<br>-<br>Alamat Instansi | Pendidikan terakhir<br>-<br>Nama Instansi Pendidikan Terakhir<br>-<br>Jurusan Pendidikan Terkahir | Unsur Asesor<br>Dosen                                                                 |
|                                                             | Informasi Rekening                                                                                                    |                                                                                                   | 0                                                                                     |

5. Isikan data sesuai dengan data yang Anda miliki, kemudian klik **Simpan**.

| × | Lengkapi CV |                                            |                           | SIMPAN |
|---|-------------|--------------------------------------------|---------------------------|--------|
|   |             |                                            |                           |        |
|   |             | Informasi Umum                             |                           |        |
|   |             | Informasi Data Diri                        |                           |        |
|   |             | Nama Lengkap (Tanpa Gelar) *               | NIK (Sesuai KTP) *        |        |
|   |             | WIRDIANTI BARAHIMA PUTRI                   | 3175045511011006          |        |
|   |             |                                            | 16 / 16                   |        |
|   |             | Jenis Kelamin *<br>O Laki-Laki 💿 Perempuan |                           |        |
|   |             | Tempat Lahir                               | Tanggal Lahir             |        |
|   |             | Malang                                     | 15 Agustus 1990           |        |
|   |             | Provinsi Domisili *                        | Kota/Kabupaten Domisili * |        |
|   |             | Banten 👻                                   | Kota Cilegon 👻            |        |
|   |             | Alamat Domisili Sekarang *                 |                           |        |
|   |             | JL Merdeka                                 |                           |        |
|   |             |                                            |                           |        |
|   |             |                                            |                           |        |
|   |             |                                            |                           |        |
|   |             |                                            | li li                     |        |

6. Lengkapi biodata bagian informasi rekening dengan cara klik tombol Lengkapi pada bagian Informasi Rekening.

| JEMO        | SIMPKB PPG PRAJAB    | ≡ Biodata Diri                                |                | III PROGRAM/LAYANAN | IANTI BARAHIMA PUTRI |
|-------------|----------------------|-----------------------------------------------|----------------|---------------------|----------------------|
| A           | Beranda              | Informasi Umum                                |                |                     | ~                    |
| ٤           | Biodata Diri         | Informasi Rekening                            |                |                     | ^                    |
| A<br>SIMPKB | ke Aplikasi SIMPKB   | Ubah/Lengkapi Informasi Rekening<br>Nama Bank | Nomor Rekening | Cabang Bank         | UBAH/LENGKAPI        |
|             | SIMPKO<br>MOREE APPS | -<br>Nama Pemilik Rekening<br>-               |                |                     |                      |
|             |                      | Pertanyaan Bagi Pendaftar                     |                |                     | ~                    |
|             |                      | Kemampuan Menggunakan Teknolo                 | ogi            |                     | ~                    |
|             |                      | Prestasi                                      |                |                     | ~                    |
|             |                      | Dokumen Penting                               |                |                     | •                    |
|             |                      |                                               |                |                     |                      |

7. Isikan data rekening Anda kemudian klik **Simpan**.

| × | Lengkapi CV |                                                                                 |                  | SIMPAN |
|---|-------------|---------------------------------------------------------------------------------|------------------|--------|
|   |             |                                                                                 | /                |        |
|   |             | Informasi Rekening                                                              |                  |        |
|   |             | Detail Data Rekening<br>Rekening digunakan untuk proses pembayaran honor asesor |                  |        |
|   |             | Nama Bank *                                                                     | Nomor Rekening * |        |
|   |             | BANK MANDIRI                                                                    | 5683957390311    |        |
|   |             | Cabang Bank &                                                                   | 13 / 20          |        |
|   |             | Malang                                                                          | Wirdianti        |        |
|   |             |                                                                                 |                  |        |
|   |             |                                                                                 |                  |        |
|   |             |                                                                                 |                  |        |
|   |             |                                                                                 |                  |        |
|   |             |                                                                                 |                  |        |
|   |             |                                                                                 |                  |        |
|   |             |                                                                                 |                  |        |
|   |             |                                                                                 |                  |        |
|   |             |                                                                                 |                  |        |
|   |             |                                                                                 |                  |        |

8. Lengkapi pertanyaan pendaftaran dengan cara klik tombol Lengkapi pada bagian Pertanyaan Bagi Pendaftar.

| DEMO       | SIMPKB PPG PRAJAB                                       | 😑 🛛 Biodata Diri                                                     |                                                  | III PROGRAM/LAYANAN WIRDIANTI BARAHIMA PU | ITRI |
|------------|---------------------------------------------------------|----------------------------------------------------------------------|--------------------------------------------------|-------------------------------------------|------|
| ŧ          | Beranda                                                 | Informasi Rekening                                                   |                                                  | ~                                         |      |
| £          | Biodata Diri<br>ke Aplikasi SIMPKB                      | Pertanyaan Bagi Pendaftar                                            |                                                  | ^                                         |      |
| SIMPRE     | Dapatkan Minormasi Terkini SIMPKB<br>Dengan Lebih Mudah | Ubah/Lengkapi Pertanyaan Bagi Pendaftar<br>Pertanyaan Bagi Pendaftar |                                                  | ✓ UBAH/LENGKAPI                           |      |
|            | SIMPKB<br>MOBILE APPS                                   | Fakultas Mengajar<br>-<br>Mulai Bertugas Sebagai Dosen<br>-          | Nomor Induk Dosen Nasional<br>-<br>Tahun Pensiun | Jenjang Jabatan Akademik<br>-             |      |
|            |                                                         | Kartu Dosen<br>Silahkan unggah Kartu Dosen yang Anda miliki (ma      | aks ukuran file 1.5 Mb dengan format PDF / JPG)  | Status<br>Beirm ± UNGGAH                  |      |
|            |                                                         | Kemampuan Menggunakan Teknologi                                      |                                                  | ~                                         |      |
|            |                                                         | Prestasi                                                             |                                                  | C                                         | 5    |
| https://pp | og-prajab-dev.simpkb.id/home                            | Dokumen Penting                                                      |                                                  |                                           |      |

9. Isikan data sesuai dengan pertanyaan yang ditampilkan, kemudian klik Simpan.

| × Lengkapi CV |                                                                  |                                                                                                    | SIMPAN |
|---------------|------------------------------------------------------------------|----------------------------------------------------------------------------------------------------|--------|
| _             |                                                                  |                                                                                                    |        |
| Pe            | ertanyaan Bagi Pendaftar                                         |                                                                                                    |        |
| Pe            | ertanyaan Bagi Pendaftar Dosen                                   |                                                                                                    |        |
| Fa            | kultas Mengajar *<br>Dosen Fakultas Keguruan dan Ilmu Pendidikan | Nomor Induk Dosen Nasional * 0375993511                                                                                                    |        |
|               |                                                                  | 10 / 25                                                                                                    |        |
| Je            | njang Jabatan Akademik *                                         | 2016 <ul> <li>Image: Control of the second second secon</li></ul> |        |
| Ta            | hun Pensiun *                                                    |                                                                                                    |        |
|               | 2032                                                             |                                                                                                    |        |
|               |                                                                  |                                                                                                    |        |
|               |                                                                  |                                                                                                    |        |
|               |                                                                  |                                                                                                    |        |
|               |                                                                  |                                                                                                    |        |
|               |                                                                  |                                                                                                    |        |

10. Isikan kemampuan menggunakan teknologi yang Anda miliki dengan cara klik tombol **Lengkapi** pada bagian **Kemampuan Menggunakan teknologi**.

| DEMO     | SIMPKB PPG PRAJAB                              | ≡ Biodata Diri                                                                                                    | WIRDIANTI BARAHIMA PUTRI |
|----------|------------------------------------------------|----------------------------------------------------------------------------------------------------|--------------------------|
| <b>f</b> | Beranda                                        | Informası Rekening                                                                                                    | × .                      |
| ٤        | Biodata Diri                                   | Pertanyaan Bagi Pendaftar                                                                                                    | ~                        |
| A        | ke Aplikasi SIMPKB                             | Kemampuan Menggunakan Teknologi                                                                                                    | ^                        |
| SIMPRO   | Informasi Terkini SIMPKB<br>Dengan Lebih Mudah | Ubah/Lengkapi Kemampuan Menggunakan Teknologi                                                                                                    | UBAH/LENGKAPI            |
| a a      | SCORE APPE                                     | 1. Terbiasa mengoperasikan komputer/laptop<br>-<br>2. Aplikasi/Platform Pertemuan Daring yang Biasa Digunakan<br>-<br>3. Seberapa sering Anda menggunakan aplikasi tersebut (yang Anda pilih pada pertanyaan sebelumnya) dalam sebulan terakhir<br>- 4. Seberapa baik kualitas jaringan internet di daerah domisili Anda |                          |
|          |                                                |                                                                                                    |                          |
|          |                                                | Prestasi                                                                                                    | ~                        |
|          |                                                | Dokumen Penting                                                                                                    | •                        |

11. Isikan sesuai dengan kemampuan menggunakan teknologi yang Anda miliki, kemudian klik Simpan.

| × | Lengkapi CV |                                                                                                    | SIMPAN |
|---|-------------|----------------------------------------------------------------------------------------------------|--------|
|   |             |                                                                                                    |        |
|   |             | Kemampuan Menggunakan Teknologi                                                                                           |        |
|   |             | Pertanyaan Seputar Penggunaan Teknologi                                                                                   |        |
|   |             | Terbiasa mengoperasikan komputer/laptop *                                                                                 |        |
|   |             | O Sangat Tidak Terbiasa                                                                                                   |        |
|   |             | 🔿 Tidak Terbiasa                                                                                                    |        |
|   |             | O Cukup Terbiasa                                                                                                    |        |
|   |             | O Terbiasa                                                                                                    |        |
|   |             | Sangat Terbiasa                                                                                                    |        |
|   |             | Aplikasi/Platform Pertemuan Daring yang Biasa Digunakan (bisa memilih lebih dari satu) *                                  |        |
|   |             | Coom                                                                                                    |        |
|   |             | ✓ Google Meet                                                                                                    |        |
|   |             | Cisco Webex                                                                                                    |        |
|   |             | ✓ Microsoft Teams                                                                                                    |        |
|   |             | Lainnya (Sebutkan)                                                                                                    |        |
|   |             | Seberapa sering Anda menggunakan aplikasi tersebut (yang Anda pilih pada pertanyaan sebelumnya) dalam sebulan terakhir? * |        |
|   |             | O Tidak Pernah                                                                                                    |        |
|   |             | 🔿 1 kali dalam 1 bulan                                                                                                    |        |

12. Isikan pengalaman prestasi yang Anda miliki dengan cara klik pada tombol **Ubah** pada bagian **Prestasi** 

| DEMO | SIMPKB PPG PRAJAB  | ≡ Biodata Diri          |                                               | WIRDIANTI BARAHIMA PUTRI |
|------|--------------------|-------------------------|-----------------------------------------------|--------------------------|
| A    | Beranda            |                         | Wajib diisi dan belum dilengkapi/diselesaikan |                          |
| 1    | Biodata Diri       | Informasi Umum          |                                               | ~                        |
|      | ke Aplikasi SIMPKB | Informasi Rekening      |                                               | ~                        |
|      |                    | Pertanyaan Bagi Pe      | ndaftar                                       | ~                        |
| 2    |                    | Kemampuan Mengg         | unakan Teknologi                              | ~                        |
|      |                    | Prestasi                |                                               | ^                        |
|      |                    | Tambahkan Data Prestas  | il .                                          | Втамван                  |
|      |                    | Tidak ada data ditemuka | n                                             |                          |
|      |                    | Dokumen Penting         |                                               | 0                        |

13. Isikan minimal satu dan maksimal lima data prestasi kemudian klik **Simpan**.

| × | Lengkapi CV |                                                                                                    | SIMPAN |
|---|-------------|----------------------------------------------------------------------------------------------------|--------|
|   |             | Formulir Prestasi                                                                                                    |        |
|   |             | INTRUKSI! Tuliskan pengalaman prestasi di bidang pendidikan yang pernah Anda raih dalam kurun waktu 5 tahun terakhir. Anda diwajibkan mengisikan 1 saja (maksimal 5) pengalaman Prestasi terbaik. |        |
|   |             | Data riwayat (1)<br>Nama Prestasi yang Anda raih * Level Prestasi * 🗙 HAPUS<br>Juara 1 Animasi Pembelajaran Nasional 🗸                                                                            |        |
|   |             | Tahun *<br>2019 *                                                                                                    |        |
|   |             | TAMBAH DATA RIWAYAT                                                                                                    |        |
|   |             |                                                                                                    |        |
|   |             |                                                                                                    |        |

14. Unggah bukti atau sertifikat dari prestasi yang Anda masukkan sebelumnya.

| DEMO   | SIMPKB PPG PRAJAB                              | ≡ Biodata Diri                        |                                |                      | PROGRAM,                     |      | BARAHIMA PUTRI |
|--------|------------------------------------------------|---------------------------------------|--------------------------------|----------------------|------------------------------|------|----------------|
| ħ      | Beranda                                        |                                       | Wajib diisi dan belum dilengka | pi/diselesaikan      |                              |      |                |
| 1      | Biodata Diri                                   | Informasi Umum                        |                                |                      |                              |      | ~              |
| ی<br>ج | ke Aplikasi SIMPKB<br>Dapatkan                 | Informasi Rekening                    |                                |                      |                              |      | ~              |
| SIMPKD | Informasi Terkini SIMPKB<br>Dengan Lebih Mudah | Pertanyaan Bagi Per                   | ndaftar                        |                      |                              |      | ~              |
| e la   | SIMPKB<br>MOBILE APPS                          | Kemampuan Mengg                       | unakan Teknologi               |                      |                              |      | ~              |
|        |                                                | Prestasi                              |                                |                      |                              |      | ^              |
|        |                                                | Data Prestasi                         |                                |                      |                              |      | <b>∕</b> UBAH  |
|        |                                                | Nama prestasi yang<br>Juara 1 Animasi | ı Anda raih<br>Pembelajaran    | Tahun diraih<br>2019 | Tingkat Prestasi<br>Nasional | Aksi | 0              |
|        |                                                | Delement Denting                      |                                |                      |                              |      |                |

15. Unggah seluruh dokumen pendukung pada bagian menu **Dokumen Penting** 

| DEMO                                         | SIMPKB PPG PRAJAB                                             | ≡ Biodata Diri                                                                                                    | PROGRAM/LAYANAN WIRDIANTI E  | BARAHIMA PUTRI |
|----------------------------------------------|---------------------------------------------------------------|----------------------------------------------------------------------------------------------------|------------------------------|----------------|
| ŧ                                            | Beranda                                                       | Pentanyaan bagi Pentuanai                                                                                                    |                              | · · · · ·      |
| ٤                                            | Biodata Diri                                                  | Kemampuan Menggunakan Teknologi                                                                                                    |                              | ~              |
| A                                            | ke Aplikasi SIMPKB                                            | Prestasi                                                                                                    |                              | ~              |
| Dapatkan<br>Informasi<br>Dengan<br>Mose Ares | Dapatkan Dapatkan Informasi Terkini SIMPKB Dengan Lebih Mudah | Dokumen Penting                                                                                                    |                              | ^              |
|                                              | BRAPKE<br>MOBILE APPS                                         | Scan KTP<br>Catatan:<br>1. Pastikan Nama pada KTP yang diunggah sesuai dengan Nama Anda<br>2. Pastikan NK pada KTP yang diunggah sesuai dengan data NIK yang Anda isikan (3175045511011006)<br>3. Pastikan Kualitas KTP Anda Jolak (idak blur)<br>4. Pastikan Tampilan KTP Anda idak terbaik untuk memudahkan verifikasi | Edam & UNGGAH                | LIHAT          |
|                                              |                                                               | Scan NPWP                                                                                                    | status<br>Belum 🛓 UNGGAH 💿   | LIHAT          |
|                                              |                                                               | Pakta Integritas<br>Pastikan pakta integritas yang Anda kirimkan sesuai dengan template dokumen ini                                                                                                    | status<br>Belum ± UNGGAH (S  | LIHAT          |
|                                              |                                                               | Surat Izin Atasan (jika berasal dari instansi) / Surat Rekomendasi (jika berasal dari non instansi)<br>Pastikan Anda mengunduh <b>template dokumen ini</b> , kemudian anda print, isi lalu anda scan, dan unggah di sini dalat<br>format PDF                                                                             | status<br>m Belum ± UNGGAH 📀 | LIHAT          |

16. Pastikan seluruh data yang disyaratkan telah berubah statusnya menjadi lengkap atau tanda status telah berubah menjadi centang hijau.

| DEMO       | SIMPKB PPG PRAJAB                                                                |                                                                                    | Biodata Diri        |                                                                                                    | A PUTRI |
|------------|----------------------------------------------------------------------------------|------------------------------------------------------------------------------------|---------------------|----------------------------------------------------------------------------------------------------|---------|
| ŧ          | Beranda                                                                          | 0                                                                                  | Hai ! Silakan meler | igkapi informasi yang telah kami sediakan dibawah ini.                                                                                                    | 8       |
| ٤          | Biodata Diri                                                                     |                                                                                    |                     |                                                                                                    |         |
| چے<br>۱۹۹۵ | ke Aplikasi SIMPKB<br>Dapatkan<br>Informasi Terkini SIMPKB<br>Dengan Lebih Mudah |                                                                                    |                     | Biodata Diri Angkatan 1 eAngkatan 1 eAngkatan 1 eAngkatan 2 eAngkatan 1 2 Angkatan 1 2 Angkatan 1 2 Angkatan 1 2 Angkatan 1 2 Angkatan 1 2 Angkatan 1 2 Angkatan 1 2 Angkatan 1 2 Angkatan 2 Angkatan | or      |
|            | SIMPKB<br>MOBILE APPS                                                            |                                                                                    |                     | Informasi Umum                                                                                                    |         |
|            |                                                                                  |                                                                                    |                     | Pertanyaan Bagi Pendaftar                                                                                                    |         |
|            |                                                                                  |                                                                                    |                     | Kemampuan Menggunakan Teknologi                                                                                                    |         |
|            |                                                                                  |                                                                                    |                     | Prestasi                                                                                                    |         |
|            |                                                                                  |                                                                                    |                     | Dokumen Penting                                                                                                    |         |
|            |                                                                                  |                                                                                    |                     | Keterangan Status :<br>② Langkah seleksi sudah selesai<br>④ Status syarat Opsional, Apabila tidak memiliki maka tidak wajib diisi<br>④ Wajib diisi dan belum dilengkapi/diselesaikan                                                                                                    |         |
|            |                                                                                  | In                                                                                 | formasi Umum        | -<br>Pastikan semua persyaratan<br>telah diisi dengan lengkap                                                                                                    | ~       |
|            |                                                                                  | Informasi Rekening<br>Pertanyaan Bagi Pendaftar<br>Kemampuan Menggunakan Teknologi | formasi Rekening    |                                                                                                    | ~       |
|            |                                                                                  |                                                                                    | endaftar            | ~                                                                                                    |         |
|            |                                                                                  |                                                                                    | gunakan Teknologi   | ~                                                                                                    |         |
|            |                                                                                  | Pr                                                                                 | estasi              |                                                                                                    | ~       |
|            |                                                                                  | Do                                                                                 | okumen Penting      |                                                                                                    |         |

17. Ajukan data Anda untuk dilakukan verval oleh tim verval calon Asesor Seleksi PPG Pra Jabatan PPG Pra Jabatan.

#### 1.4. Calon Asesor Seleksi PPG Pra Jabatan Mengajukan Verval

Setelah calon Asesor Seleksi PPG Pra Jabatan melakukan pendaftaran dan melengkapi biodata diri , selanjutnya calon Asesor Seleksi PPG Pra Jabatan diharuskan mengajukan verval **Biodata Diri** agar dapat diverval oleh petugas verval calon Asesor Seleksi PPG Pra Jabatan. Berikut adalah langkah-langkah untuk mengajukan verval biodata diri calon Asesor Seleksi PPG Pra Jabatan :

- 1. Login kedalam SIM PPG menggunakan akun yang telah Anda gunakan mendaftar.
- 2. Pastikan semua persyaratan dalam biodata diri Anda sudah lengkap dan berubah statusnya menjadi centang hijau.
- 3. Pastikan tombol Kirim Berkas sudah Aktif.

| DEMO                                                                                                    | SIMPKB PPG PRAJAB                                                                             | ≡ | Beranda                                                                     | III PROGRAM/LAVANAN 🔵 WIRDIANTI BAR                                                                                                    | KAHIMA PUTRI |
|----------------------------------------------------------------------------------------------------|-----------------------------------------------------------------------------------------------|---|-----------------------------------------------------------------------------|----------------------------------------------------------------------------------------------------|--------------|
| ↑ ∴ ∴ </td <td>Beranda<br/>Biodata Diri<br/>ke Aplikasi SIMPKB<br/>Dapatkan Perkin SIMPKB<br/>Dengan Lebih Mudah</td> <th></th> <td>©<br/>FOTO<br/>4X6</td> <td>Selamat Datang, WIRDIANTI BARAHIMA PUTRI<br/>Program Pendidikan Profesi Guru (PPG) - PRAJAB 2022         Anda sedang berada di seleksi Tahap 1 sebagai Asesor Program PPG - PRAJAB         Status seleksi Tahap 1 dapat Anda lihat di laman ini.         Langkah Seleksi Tahap 1         Langkah Seleksi Tahap 1         Daftar Riwayat Hidup (CV)         Kterangan Status         Iangkah seleksi sudah selesal         Iangkah seleksi sudah selesal         Iangkah seleksi sudah selesal</td> <td>&amp; Asesor</td> | Beranda<br>Biodata Diri<br>ke Aplikasi SIMPKB<br>Dapatkan Perkin SIMPKB<br>Dengan Lebih Mudah |   | ©<br>FOTO<br>4X6                                                            | Selamat Datang, WIRDIANTI BARAHIMA PUTRI<br>Program Pendidikan Profesi Guru (PPG) - PRAJAB 2022         Anda sedang berada di seleksi Tahap 1 sebagai Asesor Program PPG - PRAJAB         Status seleksi Tahap 1 dapat Anda lihat di laman ini.         Langkah Seleksi Tahap 1         Langkah Seleksi Tahap 1         Daftar Riwayat Hidup (CV)         Kterangan Status         Iangkah seleksi sudah selesal         Iangkah seleksi sudah selesal         Iangkah seleksi sudah selesal | & Asesor     |
| https://pp                                                                                                    | ig-prajab-dev simpkb.id/home                                                                  | 0 | Informasi Unduh B<br>Sebelum Anda mer<br>Silahkan tekan tom<br>UNDUH BERKAS | Pastikan Anda melengkapi semua tugas, agar dapat melakukan proses pengiriman berkas  erkas ngisi CV, pastikan Anda mengunduh dan melengkapi dokumen yang disyaratkan: Surat Pernyataan. abol di bawah jika Anda belum mengunduh berkas.                                                                                                    |              |

4. Klik tombol Kirim Berkas.

| DEMO       | SIMPKB PPG PRAJAB                                        | ≡ | Beranda                                                                       |                                                                                                    | WIRDIANTI BARAHIMA PUTRI |
|------------|----------------------------------------------------------|---|-------------------------------------------------------------------------------|----------------------------------------------------------------------------------------------------|--------------------------|
| ↑          | Beranda<br>Biodata Diri<br>ke Aplikasi SIMPKB            | ſ | ©<br>FOTO                                                                     | Selamat Datang, WIRDIANTI BARAHIMA PUTRI<br>Program Pendidikan Profesi Guru (PPG) - PRAJAB 2022<br>Anda sedang berada di seleksi Tahap 1 sebagai Asesor Program PPG - PF<br>Status seleka Tahap 1 dapat Anda lihat di laman ini.<br>Langkah Seleksi Tahap 1 | Angkatan 1 2, Asesor     |
| •          | Dapatkan 🕨 🖏 📖                                           |   | 4X6                                                                           | Langkah Seleksi                                                                                                    | Status                   |
| SUPPOR     | Informasi Terkini SIMPKB<br>Dengan Lebih Mudah<br>SIMPKB |   |                                                                               | Daftar Riwayat Hidup (CV)                                                                                                    | 0                        |
|            | MOBLE APPS                                               |   |                                                                               | Keterangan Status :<br>⊘ Langkah seleksi sudah selesai<br>⊛ Langkah seleksi belum selesai/tidak lengkap                                                                                                    |                          |
|            |                                                          |   |                                                                               | KIRIM BERKAS                                                                                                    |                          |
|            |                                                          |   |                                                                               | Pastikan Anda melengkapi semua tugas, agar dapat melakukan pr                                                                                                    | oses pengiriman berkas   |
|            |                                                          |   |                                                                               |                                                                                                    |                          |
| https://pp | og-prajab-dev.simpkb.id/home                             | 0 | Informasi Unduh Ba<br>Sebelum Anda men<br>Silahkan tekan tomi<br>UNDUH BERKAS | <b>erkas</b><br>gisi CV, pastikan Anda mengunduh dan melengkapi dokumen yang disyaratkan<br>bol di bawah jika Anda belum mengunduh berkas.                                                                                                    | : Surat Pernyataan.      |

5. Sistem Akan menampilkan pop up konfirmasi pengiriman ajuan verval biodata diri. Klik **Ya** untuk mengajukan verval biodata Diri Anda

| SIMPKB PPG PRAJAB                                                                                                    | = | Beranda                                                                     | (III program/Lavanan) 🔵 Wirdianti barahima putri                                                                                                    |
|----------------------------------------------------------------------------------------------------|---|-----------------------------------------------------------------------------|----------------------------------------------------------------------------------------------------|
| <ul> <li>Beranda</li> <li>Biodata Diri</li> <li>Be Aplikasi SIMPKB</li> </ul> Opptikan previowali provinasi Tarkini SIMPKB |   | ■ FOTO 4X6                                                                  | Selamat Datang, WIRDIANTI BARAHIMA PUTRI<br>Program Pendidikan Profesi Guru (PPG) - PRAJAB 2022<br>Anda sedang berada di seleksi Tahap 1 sebagai Asesor Program PPG - PRAJAB<br>Status seleksi Tahap 1 dapat Anda iland di laman ini.<br>Langkah Seleksi Tahap 1<br>Langkah Seleksi Tahap 1<br>Anda yakin ingin mengajukan Verval sekarang?<br>TIDAK<br>TIDAK<br>TIDAK<br>TIDAK<br>TIDAK<br>TIDAK<br>TIDAK<br>TIDAK<br>TIDAK |
|                                                                                                    | 0 | Informasi Unduh B<br>Sebelum Anda mer<br>Silahkan tekan tom<br>UNDUH BERKAS | <b>terkas</b><br>ngisi CV, pastikan Anda mengunduh dan melengkapi dokumen yang disyaratkan: Surat Pernyataan.<br>bol di bawah jika Anda belum mengunduh berkas.<br>I                                                                                                    |

 Ajuan Verval Biodata Diri Anda berhasil dikirimkan, silakan tunggu proses verval oleh tim verval calon Asesor Seleksi PPG Pra Jabatan PPG 2022.

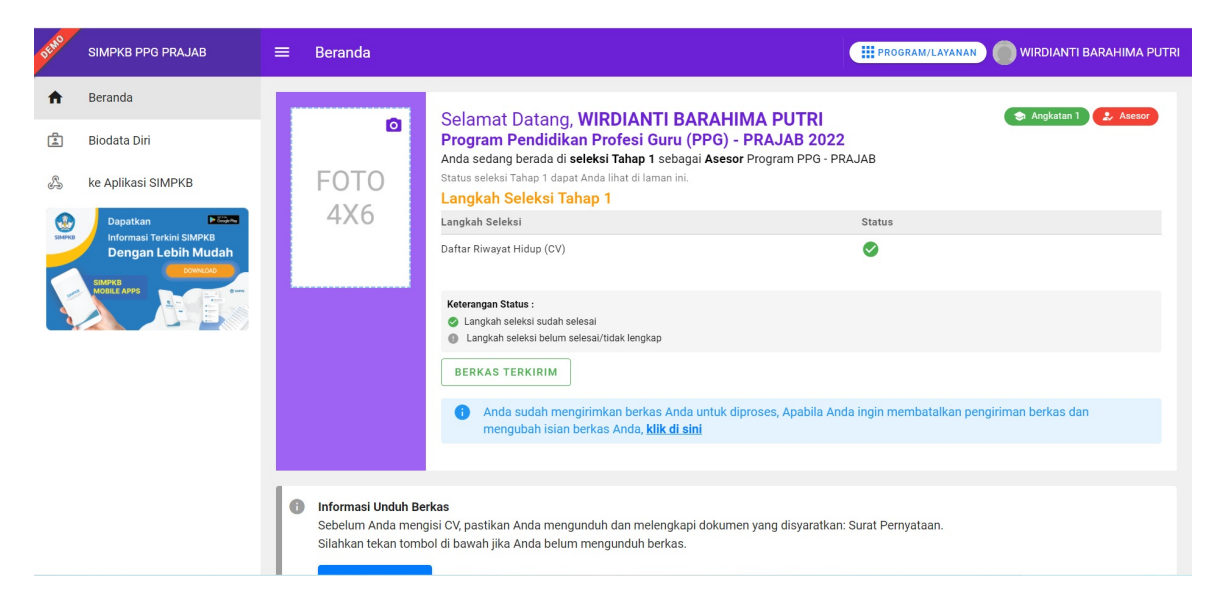

#### 1.5. Asesor Melakukan Update Biodata Diri

Berikut adalah langkah-langkah untuk melakukan up date biodata diri bagi Asesor :

- 1. Login kedalam SIM PPG menggunakan akun yang telah Anda gunakan mendaftar.
- 2. Pilih menu Biodata Diri

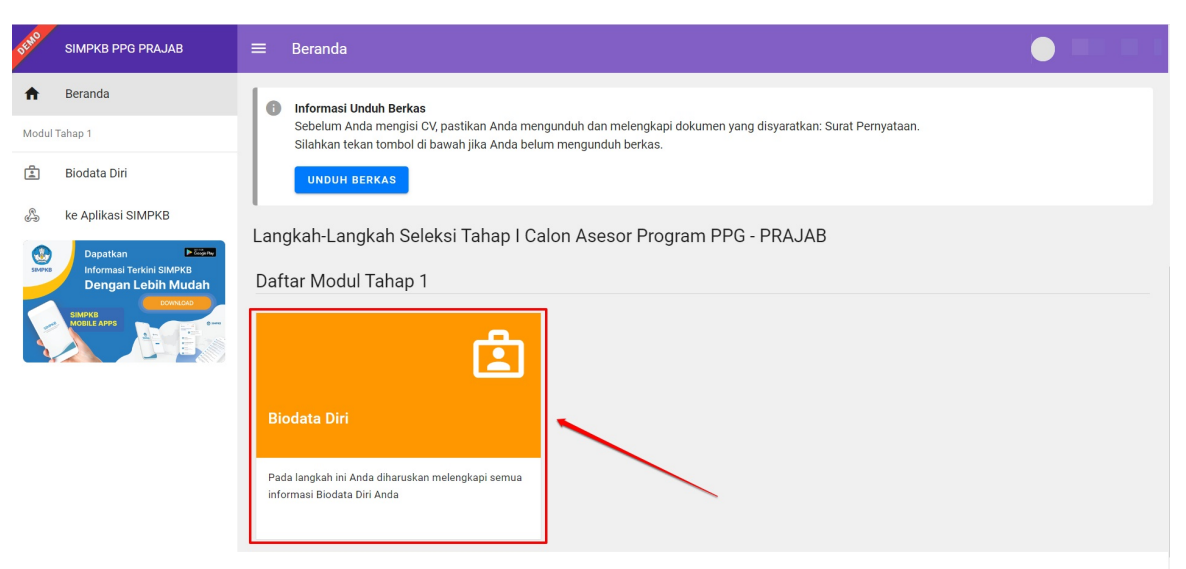

3. Anda akan diarahkan menuju detai biodata diri calon Asesor Seleksi PPG Pra Jabatan.

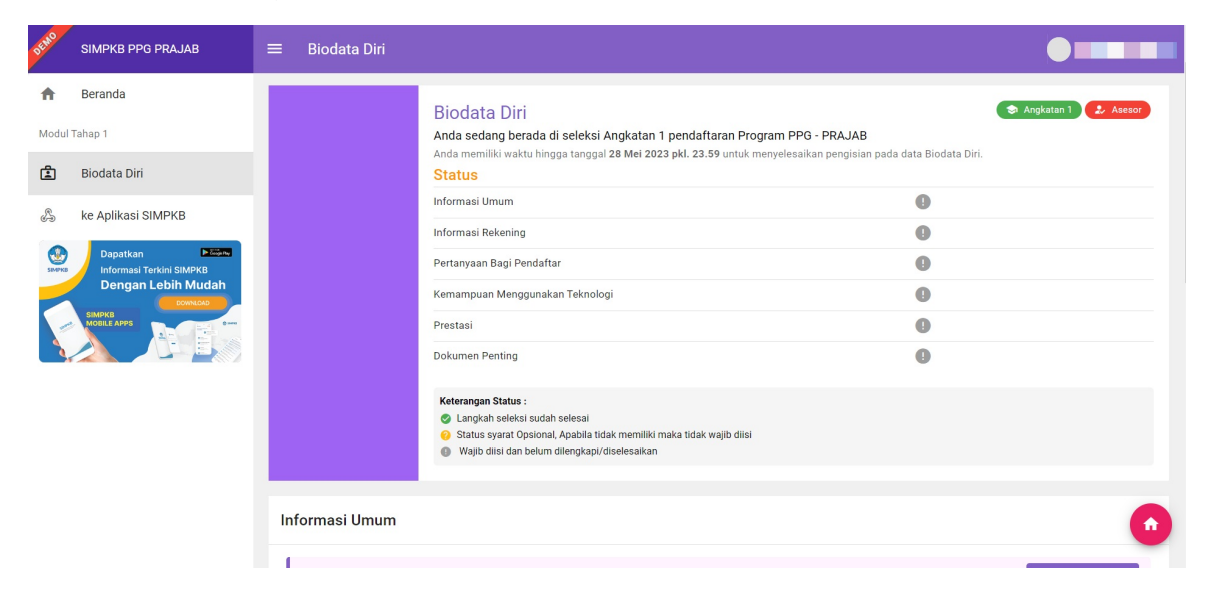

4. Lengkapi biodata bagian informasi umum dengan cara klik tombol Lengkapi pada bagian Informasi Umum.

| DEMO  | SIMPKB PPG PRAJAB  | ≡ Biodata Diri                                                                                                    |                                                                                                    | HASBINI SURYANI                                |
|-------|--------------------|----------------------------------------------------------------------------------------------------|----------------------------------------------------------------------------------------------------|------------------------------------------------|
| ŧ     | Beranda            | Informasi Ilmum                                                                                                    |                                                                                                    |                                                |
| Modul | Tahap 1            |                                                                                                    |                                                                                                    |                                                |
| ٤     | Biodata Diri       | Ubah/Lengkapi Informasi Umum                                                                                                    |                                                                                                    | UBAH/LENGKAPI                                  |
|       | ke Aplikasi SIMPKB | Informasi Data Diri<br>Namu Lengkap<br>Mice Care Maki<br>Nik (sesuai KTP)<br>Jaamsi Domilisi Sekarang<br>Dusun Cempaka Putih Desa Kembang Kerang Daya<br>Kab. Lombok Timur - Prov. Nusa Tenggara Barat<br>Alamat Surel Aktif<br>hasbinisuryani45@guru.smp.belajar.id<br>Informasi Tambahan | Nama Lengkap Dengan Gelar<br>-<br>Tempal Lahir<br>Kembang Kerang<br>Tanggal Lahir<br>-<br>Alamat Email Belajar.id                                | Jenis Kelamin<br>Perempuan<br>No. Ponsel Aktif |
|       |                    | Profesi / Pekerjaan Saat Ini<br>Guru IPA<br>Nama Instanat Termat Bekerja Saat Ini<br>SMP NEGERI 6 KOPANG<br>Alamat Instansi<br>Jin. Langko Desa Pajangan Kecamatan Kopang<br>Kab. Lombok Tengah - Prov. Nusa Tenggara Barat                                                                | Pendidikan terakhir<br>S2<br>Mana Instansi Pendidikan Terakhir<br>Universitas Negeri Surabaya<br>Jurusan Pendidikan Terkahir<br>Pendidikan Sains | Unsur Asesor<br>Guru                           |

5. Isikan data sesuai dengan data yang Anda miliki, kemudian klik **Simpan**.

| × | Lengkapi CV |                                              |                             | SIMPAN |
|---|-------------|----------------------------------------------|-----------------------------|--------|
|   |             |                                              |                             |        |
|   |             | Informasi Umum                               |                             |        |
|   |             | Informasi Data Diri                          |                             |        |
|   |             | Nama Lengkap (Tanpa Gelar) *                 | NIK (Sesuai KTP) *          |        |
|   |             |                                              |                             |        |
|   |             |                                              | 16 / 16                     |        |
|   |             | Jenis Kelamin *                              | Nama Lengkap Dengan Gelar * |        |
|   |             | 🔿 Laki-Laki 💿 Perempuan                      |                             |        |
|   |             | Tempat Lahir                                 | Tanggal Lahir               |        |
|   |             | Kembang Kerang                               |                             |        |
|   |             | Provinsi Domisili *                          | Kota/Kabupaten Domisili *   |        |
|   |             | Nusa Tenggara Barat 👻                        | Kab. Lombok Timur 👻         |        |
|   |             | Alamat Domisili Sekarang *                   |                             |        |
|   |             | Dusun Cempaka Putih Desa Kembang Kerang Daya |                             |        |
|   |             |                                              |                             |        |
|   |             |                                              |                             |        |
|   |             |                                              |                             |        |

6. Lengkapi biodata bagian informasi rekening dengan cara klik tombol Lengkapi pada bagian Informasi Rekening.

| OFMO SIMP                                                                                                    | PKB PPG PRAJAB | ≡ Biodata Diri                          |                                               |                 |
|----------------------------------------------------------------------------------------------------|----------------|-----------------------------------------|-----------------------------------------------|-----------------|
| Bera                                                                                                    | anda           |                                         | Wajib diisi dan belum dilengkapi/diselesaikan |                 |
| Modul Tahap 1                                                                                                    | 1              | Informasi Umum                          |                                               | ~               |
| Bioda                                                                                                    | lata Diri      |                                         |                                               |                 |
| 🖧 ke Aj                                                                                                    | plikasi SIMPKB | Informasi Rekening                      |                                               | ^               |
| Dapatkan Dapatkan Dap |                | Ubah/Lengkapi Informasi                 | Rekening                                      | ✓ UBAH/LENGKAPI |
| SIMP                                                                                                    | NU LE LAPS     | NPWP<br>-<br>Nama Pemilik Rekening<br>- | Nama Bank<br>- Cabang Bank<br>-               | Nomor Rekening  |
|                                                                                                    |                | ~                                       |                                               |                 |
|                                                                                                    |                | Kemampuan Menggu                        | nakan Teknologi                               | v               |
|                                                                                                    |                | Prestasi                                |                                               | 0               |

7. Isikan data rekening Anda kemudian klik **Simpan**.

| × | Lengkapi CV |                                                                                        |               |  |
|---|-------------|----------------------------------------------------------------------------------------|---------------|--|
|   |             |                                                                                        |               |  |
|   |             | Informasi Rekening                                                                     |               |  |
|   |             | <b>Detail Data Rekening</b><br>Rekening digunakan untuk proses pembayaran honor asesor |               |  |
|   |             | NPWP *                                                                                 | Nama Bank *   |  |
|   |             | NPWP                                                                                   | Nama Bank 👻   |  |
|   |             | 0/16                                                                                   |               |  |
|   |             | Nomor Rekening *                                                                       | Cabang Bank * |  |
|   |             | Nomor Rekening                                                                         | Cabang Bank   |  |
|   |             | 0/20                                                                                   |               |  |
|   |             | Nama Pemilik Rekening *                                                                |               |  |
|   |             | Nama Pemilik Rekening                                                                  |               |  |
|   |             |                                                                                        |               |  |
|   |             |                                                                                        |               |  |
|   |             |                                                                                        |               |  |
|   |             |                                                                                        |               |  |
|   |             |                                                                                        |               |  |
|   |             |                                                                                        |               |  |
|   |             |                                                                                        |               |  |

8. Lengkapi pertanyaan pendaftaran dengan cara klik tombol **Lengkapi** pada bagian **Pertanyaan Bagi Pendaftar**.

| DEMO                 | SIMPKB PPG PRAJAB           | 😑 🛛 Biodata Diri                                                                    |                                                  | PROGRAM/LAYANAN               |             |
|----------------------|-----------------------------|-------------------------------------------------------------------------------------|--------------------------------------------------|-------------------------------|-------------|
| ÷                    | Beranda                     | Informasi Rekening                                                                  |                                                  |                               | ~           |
| 1                    | Biodata Diri                | Pertanyaan Bagi Pendaftar                                                           |                                                  |                               | ^           |
| & ke Aplikasi SIMPKB |                             | Ubah/Lengkapi Pertanyaan Bagi Pendaftar                                             |                                                  | ✓ UB                          | AH/LENGKAPI |
| SIMAG                | Dengan Lebih Mudah          | Pertanyaan Bagi Pendaftar<br>Fakultas Mengajar<br>-<br>Mulai Bertugas Sebagai Dosen | Nomor Induk Dosen Nasional<br>-<br>Tahun Pensiun | Jenjang Jabatan Akademik<br>- |             |
|                      |                             | Kartu Dosen<br>Silahkan unggah Kartu Dosen yang Anda miliki (m                      | aks ukuran file 1.5 Mb dengan format PDF / JPG)  | Status<br>Belum İ UNGGAH      |             |
|                      |                             | Kemampuan Menggunakan Teknologi                                                     |                                                  |                               | ~           |
|                      |                             | Prestasi                                                                            |                                                  |                               | 0           |
| https://pp           | g-prajab-dev.simpkb.id/home | Dokumen Penting                                                                     |                                                  |                               | ~           |

9. Isikan data sesuai dengan pertanyaan yang ditampilkan, kemudian klik **Simpan**.

| × | Lengkapi CV |                                               |                                         | SIMPAN |
|---|-------------|-----------------------------------------------|-----------------------------------------|--------|
|   |             |                                               | /                                       |        |
|   |             | Pertanyaan Bagi Pendaftar                     |                                         |        |
|   |             | Pertanyaan Bagi Pendaftar Dosen               |                                         |        |
|   |             | Fakultas Mengajar *                           | Nomor Induk Dosen Nasional *            |        |
|   |             | Dosen Fakultas Keguruan dan Ilmu Pendidikan 👻 | 0375993511                              |        |
|   |             | Jenjang Jabatan Akademik *                    | 10725<br>Mulai Bertugas Sebagai Dosen * |        |
|   |             | Lektor                                        | 2016 -                                  |        |
|   |             | Tahun Pensiun *                               |                                         |        |
|   |             | 2032 -                                        |                                         |        |
|   |             |                                               |                                         |        |
|   |             |                                               |                                         |        |
|   |             |                                               |                                         |        |
|   |             |                                               |                                         |        |
|   |             |                                               |                                         |        |
|   |             |                                               |                                         |        |
|   |             |                                               |                                         |        |
|   |             |                                               |                                         |        |

10. Isikan kemampuan menggunakan teknologi yang Anda miliki dengan cara klik tombol **Lengkapi** pada bagian **Kemampuan Menggunakan teknologi**.

| DEMO   | SIMPKB PPG PRAJAB                                                 | E Biodata Diri                                                                                                    |   |
|--------|-------------------------------------------------------------------|----------------------------------------------------------------------------------------------------|---|
| ŧ      | Beranda                                                           | Informasi Rekening                                                                                                    | ~ |
| ŝ      | Biodata Diri                                                      | Pertanyaan Bagi Pendaftar                                                                                                    | ~ |
| A      | ke Aplikasi SIMPKB                                                | Kemampuan Menggunakan Teknologi                                                                                                    | ^ |
| SIMPKB | Dapatkan ► Come<br>Informasi Terkini SIMPKB<br>Dengan Lebih Mudah | Ubah/Lengkapi Kemampuan Menggunakan Teknologi                                                                                                    | 1 |
|        | SMPKB<br>MOBILE APPS                                              | 1. Terbiasa mengoperasikan komputer/laptop<br>-<br>2. Aplikasi/Platform Pertemuan Daring yang Biasa Digunakan<br>-<br>3. Seberapa sering Anda menggunakan aplikasi tersebut (yang Anda pilih pada pertanyaan sebelumnya) dalam sebulan terakhir? |   |
|        |                                                                   | 4. Seberapa baik kualitas jaringan internet di daerah domiali Anda                                                                                                    |   |
|        |                                                                   | Prestasi                                                                                                    | ~ |
|        |                                                                   | Dokumen Penting                                                                                                    |   |

11. Isikan sesuai dengan kemampuan menggunakan teknologi yang Anda miliki, kemudian klik Simpan.

| × | Lengkapi CV |                                                                                                    | SIMPAN |
|---|-------------|----------------------------------------------------------------------------------------------------|--------|
|   |             |                                                                                                    |        |
|   |             | Kemampuan Menggunakan Teknologi                                                                                           |        |
|   |             | Pertanyaan Seputar Penggunaan Teknologi                                                                                   |        |
|   |             | Terbiasa mengoperasikan komputer/laptop *                                                                                 |        |
|   |             | Sangat Tidak Terbiasa                                                                                                    |        |
|   |             |                                                                                                    |        |
|   |             | O Terbiasa                                                                                                    |        |
|   |             | Sangat Terbiasa                                                                                                    |        |
|   |             | Aplikasi/Platform Pertemuan Daring yang Biasa Digunakan (bisa memilih lebih dari satu) *                                  |        |
|   |             | Zoom                                                                                                    |        |
|   |             | ✓ Google Meet                                                                                                    |        |
|   |             | Cisco Webex                                                                                                    |        |
|   |             | V Microsoft Teams                                                                                                    |        |
|   |             | Lainnya (Sebutkan)                                                                                                    |        |
|   |             | Seberapa sering Anda menggunakan aplikasi tersebut (yang Anda pilih pada pertanyaan sebelumnya) dalam sebulan terakhir? * |        |
|   |             | O Tidak Pernah                                                                                                    |        |
|   |             | 🔿 1 kali dalam 1 bulan                                                                                                    |        |

12. Isikan pengalaman prestasi yang Anda miliki dengan cara klik pada tombol **Ubah** pada bagian **Prestasi** 

| DEMO   | SIMPKB PPG PRAJAB                              | ≡ Biodata Diri           |                                               |        | - |
|--------|------------------------------------------------|--------------------------|-----------------------------------------------|--------|---|
| ŧ      | Beranda                                        |                          | Wajib diisi dan belum dilengkapi/diselesaikan |        |   |
| 1      | Biodata Diri                                   | Informasi Umum           |                                               |        | ~ |
| ی<br>ج | ke Aplikasi SIMPKB                             | Informasi Rekening       |                                               |        | ~ |
| SIMPKB | Informasi Terkini SIMPKB<br>Dengan Lebih Mudah | Pertanyaan Bagi Pe       | ndaftar                                       |        | ~ |
| A.     | MOBILE APPS                                    | Kemampuan Mengg          | unakan Teknologi                              |        | ~ |
|        |                                                | Prestasi                 |                                               |        | ^ |
|        |                                                | Tambahkan Data Prestas   | si                                            | ШТАМВА | н |
|        |                                                | Tidak ada data ditemukan | n                                             |        |   |
|        |                                                | Dokumen Penting          |                                               |        | 0 |
|        |                                                |                          |                                               |        |   |

13. Isikan minimal satu dan maksimal lima data prestasi kemudian klik **Simpan**.

| K Lengka | i CV                                                                                                    |  |
|----------|----------------------------------------------------------------------------------------------------|--|
|          | Formulir Prestasi                                                                                                    |  |
|          | INTRUKSI! Tuliskan pengalaman prestasi di bidang pendidikan yang pernah Anda raih dalam kurun waktu 5 tahun terakhir. Anda diwajibkan mengisikan 1 saja (maksimal 5) pengalaman Prestasi terbaik. |  |
|          | Data riwayat (1)     Xma Prestasi *     X HAPUS       Nama Prestasi yang Anda raih *     Level Prestasi *     Juara 1 Animasi Pembelajaran       Juara 1 Animasi Pembelajaran     Nasional     •  |  |
|          | Tahun *                                                                                                    |  |
|          | TAMBAH DATA RIWAYAT                                                                                                    |  |
|          |                                                                                                    |  |
|          |                                                                                                    |  |

14. Unggah bukti atau sertifikat dari prestasi yang Anda masukkan sebelumnya.

| DEMO   | SIMPKB PPG PRAJAB                              | ≡ Biodata Diri                                     |                                   |                      |                              |      |        |   |
|--------|------------------------------------------------|----------------------------------------------------|-----------------------------------|----------------------|------------------------------|------|--------|---|
| ŧ      | Beranda                                        |                                                    | Wajib diisi dan belum dilengkapi/ | diselesaikan         |                              |      |        |   |
| ٤      | Biodata Diri                                   | Informasi Umum                                     |                                   |                      |                              |      |        | ~ |
| ی<br>ج | ke Aplikasi SIMPKB                             | Informasi Rekening                                 |                                   |                      |                              |      |        | ~ |
| SIMPKB | Informasi Terkini SIMPKB<br>Dengan Lebih Mudah | Pertanyaan Bagi Pe                                 | ndaftar                           |                      |                              |      |        | ~ |
| à      | MOBILE APPS                                    | Kemampuan Mengg                                    | unakan Teknologi                  |                      |                              |      |        | ~ |
|        |                                                | Prestasi                                           |                                   |                      |                              |      |        | ^ |
|        |                                                | Data Prestasi                                      |                                   |                      |                              |      | 🖌 UBAH |   |
|        |                                                | Nama prestasi yang Anda r<br>Juara 1 Animasi Pembe | g Anda raih<br>Pembelajaran       | Tahun diraih<br>2019 | Tingkat Prestasi<br>Nasional | Aksi |        |   |
|        |                                                | Delawara Deating                                   |                                   |                      |                              |      |        |   |

15. Unggah seluruh dokumen pendukung pada bagian menu **Dokumen Penting** 

| DEMO                                                | SIMPKB PPG PRAJAB                           | ≡ Biodata Diri                                                                                                    | PROGRAM/LAYANAN           |                           |
|-----------------------------------------------------|---------------------------------------------|----------------------------------------------------------------------------------------------------|---------------------------|---------------------------|
| ŧ                                                   | Beranda                                     | Dokumen Penting                                                                                                    |                           | ^                         |
| Modul Tahap 1<br>Biodata Diri<br>ke Aplikasi SIMPKB |                                             | a. Scan KTP<br>Catatan:<br>1. Pastikan Nama pada KTP yang diunggah sesuai dengan Nama Anda<br>2. Pastikan NK pada KTP yang diunggah sesuai dengan data NIK yang Anda isikan ({)<br>3. Pastikan Tampilan KTP Anda Jidak terbalik untuk memudahkan verifikasi                                                                                                    | Status<br>Belum I UNGGAH  | <ul><li>❷ LIHAT</li></ul> |
| SIMPRO                                              | Dapatkan ► ১৯৯৬<br>Informasi Terkini SIMPKB | tkinn i trikini SIMPKG         pait Tarkini SIMPKG         gan Lebih Mudah         trikini SIMPKG         gan Lebih Mudah         trikini SIMPKG         Surat Izin Atasan (jika berasal dari Instansi) / Surat Rekomendasi (jika berasal dari non instansi)         Pastikan Anda mengunduh template dokumen ini, kemudian anda print, isi lalu anda scan, dan unggah di sini dalam format PDF         e. Surat Kesanggupan Melaksanakan Tugas yang Anda kirimkan sesuai dengan template dokumen ini         f. Halaman pertama buku tabungan yang mencantumkan No. Rekening dan Pemilik Rekening | status<br>Belum 🗶 UNGGAH  | <ul><li>O LIHAT</li></ul> |
|                                                     | Dengan Lebih Mudah                          |                                                                                                    | status<br>Belum ± UNGGAH  |                           |
| a.                                                  |                                             |                                                                                                    | status<br>Belum ± UNGGAH  | ④ LIHAT                   |
|                                                     |                                             |                                                                                                    | status<br>Belum ± UNGGAH  | ☑ LIHAT                   |
|                                                     |                                             |                                                                                                    | status<br>Belum ± UNGGAH  |                           |
|                                                     |                                             | g. Pernyataan Keabsahan Data                                                                                                    | status<br>Belum ± SETUJUI | ⊙ LIHAT                   |
|                                                     |                                             |                                                                                                    |                           |                           |

16. Klik Setujui isian biodata diri Anda

| DEMO  | SIMPKB PPG PRAJAB                          | ≡ Biodata Diri                                                                                                    | PROGRAM/LAYANAN          | HASBINI SURYANI |
|-------|--------------------------------------------|----------------------------------------------------------------------------------------------------|--------------------------|-----------------|
| ŧ     | Beranda                                    | Dokumen Penting                                                                                                    |                          | ^               |
| Modul | Tahap 1                                    | a. Scan KTP                                                                                                    | etatue                   |                 |
| ٢     | Biodata Diri                               | Catatan:<br>1. Pastikan Nama pada KTP yang diunggah sesuai dengan Nama Anda<br>2. Pastikan NIK nada KTP yang diunggah sesuai dengan data NIK yang Anda isikan (5203095405840001)                                                        | Selesai / UBAH           | ● LIHAT         |
| A     | ke Aplikasi SIMPKB                         | 3. Pastikan Kualitas KTP Anda Jelas (tidak blur)<br>4. Pastikan Tampilan KTP Anda tidak terbalik untuk memudahkan verifikasi                                                                                                    |                          |                 |
| SUFFE | Dapatkan Dapatkan Informasi Terkini SIMPKB | b. Scan NPWP                                                                                                    | status<br>Selesai 🖍 UBAH | ● LIHAT         |
|       | Dengan Lebih Mudah                         | c. Pakta Integritas Pastikan pakta integritas yang Anda kirimkan sesuai dengan template dokumen ini                                                                                                    | status<br>Selesai 🖍 UBAH | • LIHAT         |
|       |                                            | d. Surat Izin Atasan (jika berasal dari instansi) / Surat Rekomendasi (jika berasal dari non instansi)<br>Pastikan Anda mengunduh template dokumen ini, kemudian anda print, isi lalu anda scan, dan unggah di sini<br>dalam format PDF | status<br>Selesai 🖍 UBAH | ♦ LIHAT         |
|       |                                            | <b>e. Surat Kesanggupan Melaksanakan Tugas</b><br>Pastikan Surat Kesanggupan Melaksanakan Tugas yang Anda kirimkan sesuai dengan <b>template dokumen ini</b>                                                                            | status<br>Selesai 🖍 UBAH |                 |
|       |                                            | f. Halaman pertama buku tabungan yang mencantumkan No. Rekening dan Pemilik Rekening                                                                                                    | status<br>Selesai 🖍 UBAH | ● LIHAT         |
|       |                                            | g. Pernyataan Keabsahan Data                                                                                                    | Status<br>Belum          | IIHAT           |

#### 17. Lakukan penanda tanganan pernyataan keabsahan data

| × | Setujui Pern | yataan Keabsahan Data                                                                                                    |
|---|--------------|----------------------------------------------------------------------------------------------------|
|   |              | Biodata                                                                                                    |
|   |              | Pernyataan Keabsahan Data                                                                                                    |
|   |              | Dalam hal ini Saya menyatakan dengan sesungguhnya bahwa semua data yang Saya input serta lampiran-lampirannya ini adalah benar dan merupakan<br>kesatuan yang tidak dapat dipisahkan. Apabila dikemudian hari diketemukan dan/atau dibuktikan adanya kesalahan data yang disebabkan oleh pengisian<br>data yang tidak sesuai, maka Saya tidak akan menuntut perubahan data.<br>Demikian pernyataan kebenaran dan keabsahan data ini Saya buat untuk digunakan sebagaimana mestinya. |
|   |              | 5 ×                                                                                                    |

18. Pastikan seluruh data yang disyaratkan telah berubah statusnya menjadi lengkap atau tanda status telah berubah menjadi centang hijau.

| DEMO      | SIMPKB PPG PRAJAB  | ≡ Biodata Diri                                                           |                                                                                                    | MA PUTRI |
|-----------|--------------------|--------------------------------------------------------------------------|----------------------------------------------------------------------------------------------------|----------|
| ŧ         | Beranda            | 1 Hai ! Silakan mel                                                      | engkapi informasi yang telah kami sediakan dibawah ini.                                                                                                    | 8        |
| â         | Biodata Diri       |                                                                          |                                                                                                    |          |
| ی<br>۱۹۹۵ | ke Aplikasi SIMPKB |                                                                          | Biodata Diri Takatan 1 2004<br>Anda sedang berada di seleksi tahap 1 pendaftaran Program PPG - PRAJAB<br>Anda memiliki waktu hingga tanggal 30 Maret 2022 pkl. 23.59 untuk menyelesaikan pengisian pada data Biodata Diri.<br>Status | esor     |
|           |                    |                                                                          | Informasi Umum                                                                                                    |          |
|           | MOBELE ADVIS       |                                                                          | Informasi Rekening                                                                                                    |          |
|           |                    |                                                                          | Pertanyaan Bagi Pendaftar                                                                                                    |          |
|           |                    |                                                                          | Remampuan Menggunakan Teknologi                                                                                                    |          |
|           |                    |                                                                          | Dokumen Penting                                                                                                    |          |
|           |                    |                                                                          | Keterangan Status :<br>© Langkah seleksi sudah selesai<br>• Status syarat Opsional. Apabila tidak memiliki maka tidak wajib diisi<br>• Wajib diisi dan belum dilengkapi/diselesaikan                                                 |          |
|           |                    | Informasi Umum                                                           | Pastikan semua persyaratan<br>telah diisi dengan lengkap                                                                                                    | ~        |
|           |                    | Informasi Rekeni                                                         | ng                                                                                                    | ~        |
|           |                    | Pertanyaan Bagi Pendaftar<br>Kemampuan Menggunakan Teknologi<br>Prestasi | Pendaftar                                                                                                    | ~        |
|           |                    |                                                                          | ggunakan Teknologi                                                                                                    | ~        |
|           |                    |                                                                          |                                                                                                    | ~        |
|           |                    | Dokumen Penting                                                          |                                                                                                    |          |

19. Selanjutnya silakan ajukan data Anda.